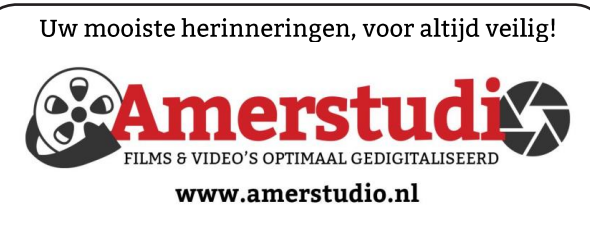

Rob de Groot - - Nieuw-Vennep

Haal- en brengservice - - tel. 06-22 54 97 80

De QR code van de website

www.decvb.nl

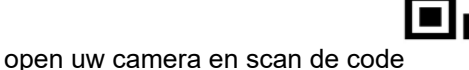

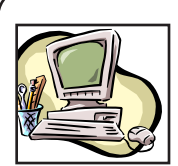

### **NiVeSoft Computers**

-Verkoop computers nieuw en gebruikt -Laptops, printers en installatie op maat -Installatie of herinstallatie en ondersteuning voor uw computer. -Netwerk aanleg en ondersteuning -Oplossen van problemen en storingen Piet van Sprang Dotterbloemstraat 41 2153 ES Nieuw Vennep Telefoon: 0252-674279 E-mail info@nivesoft.nl

Info www.nivesoft.nl of www.bto.eu

### Diascanner ION Film2SD Pro

Met deze scanner kopieert u uw negatieven en dia's direct op een SD geheugen kaart.

Met een borg van € 50,kunt u de diascanner voor

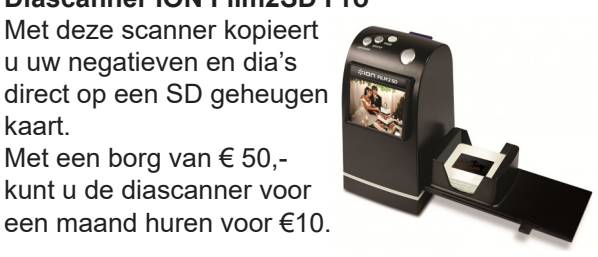

# Inhoud

| Colofon, voorwoord                           | 2 |
|----------------------------------------------|---|
| Hoeveel gevaar loop je online                | 3 |
| Fotobelichting iPad/iPhone, Terugblik 4 mei  | 4 |
| Tips & trucs                                 | 5 |
| Vraag & antwoord                             | 6 |
| Wetenswaardigheden                           | 7 |
| Cursus, jarigen, de jaarlijkse fotowedstrijd | 8 |

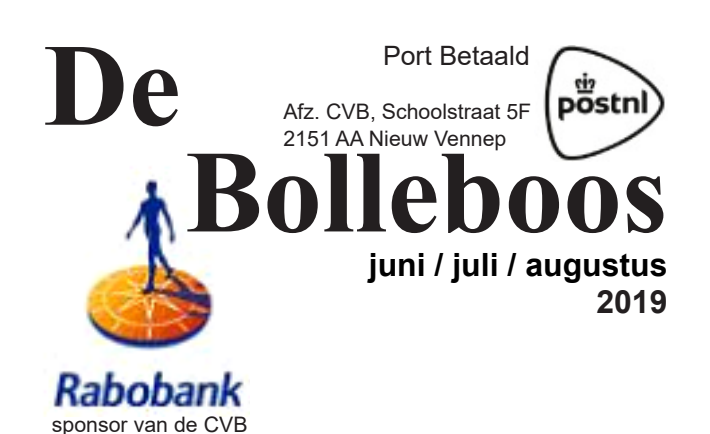

De komende clubdag is op 1 juni 2019 van 10.00 - 15.00 uur

# Thema fotowedstrijd: "de lucht in!"

Gratis parkeren

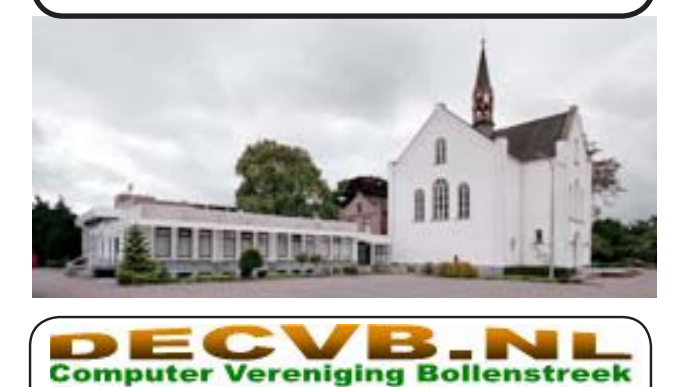

EMMERM

HAARL

### Colofon

Bijeenkomsten en presentaties:

1 juni 7 september 5 oktober

Clubdagen: van 10.00 - 15.00 uur Toegang: niet leden € 3,- (tot 16 jaar € 2,-)

### Inloopmiddag (13.30 - 16.00 uur):

15 oktober *12 november* 

### Het adres waar de bijeenkomsten plaatsvinden:

Gebouw Het Trefpunt (0252 672476) Hoofdweg 1318 2153 LS Nieuw-Vennep

### Contributie:

€ 24,00 per jaar (van 1 januari t/m 31 december) (met machtiging € 1,50 korting) IBAN nummer: NL22 INGB 0000 5769 68 T.n.v. Computer Vereniging Bollenstreek Kamer van Koophandel nummer: 40596213

### voor het laatste nieuws kijkt u op www.deCVB.nl

### Voorzitter - vacature

Cursusinfo&coördinatie – vacature Voorzitter: voorzitter@decvb.nl Ad Interim, Andries Vermeulen, 023 5642947 Vicevoorzitter: vicevoorzitter@decvb.nl Andries Vermeulen, 023 5642947 Penningmeester: penningmeester@decvb.nl Nel van der Linden, 06 38988445 Secretaris: secretaris@decvb.nl Mieke Ebell, 06 24941956 Public Relations: publicrelations@decvb.nl Louis van den Bosch, 023 5624002 Cursusinfo&coördinatie: cursusinfo@decvb.nl Hans Gozeling Drukwerk / verspreiding: secretaris@decvb.nl Mieke Ebell, 06 24941956 Internetsite: webbeheerder@decvb.nl Ruth Spaargaren Redactie Bolleboos: redactie@decvb.nl **Rob Hendriks** 

### Helpdesk:

Voor dringende hulp kunt u terecht bij: Piet van Sprang (0252 674279), Andries Vermeulen of Louis van den Bosch en de overige bestuursleden via bovenstaande telefoonnummers of via hun email of maak een afspraak voor hulp op clubdagen of inloopmiddagen.

De Bolleboos verschijnt minimaal 9 maal per jaar voor leden gratis

### Voorwoord

Zomerstop. Het zomerreces staat weer voor de deur. Met uitzondering van een paar mooie dagen is het, in vergelijking met hetzelfde tijdstip vorig jaar, nog steeds koud. Ik verwacht nu wel dat de warme(re) dagen binnenkort gaan komen. Zaterdag 1 juni is al weer de laatste clubdag van dit seizoen. Die dag staat dan weer in het teken van hulp bieden op het gebied van laptops, tablets en smartphones en is er geen presentatie. Voor Andries en mijzelf wordt het ook een steeds grotere opgave om onze kennis bij te houden en de leden te ondersteunen. Tot voor een paar jaar terug was vrijwel alles gericht op Windows maar met de opkomst van tablets en smartphones vindt er steeds meer verbreding en synchronisatie plaats en zijn we genoodzaakt in de pas te blijven. Gelukkig is Hans Gozeling ook leergierig en vergroot hij zijn kennis steeds meer en staat Ferdy de Grijs ons ook met iPad veel bij. Hans is nu ook officieel tot het bestuur toegetreden. Vanwege de grote vraag lukt het helaas niet altijd om op de meeting alle mensen van dienst te kunnen zijn en ga ik ook regelmatig op pad om in alle rust bij de mensen thuis reparaties of ondersteuning te verrichten. Als daar behoefte aan is meld u zich dan aan bij mij of Andries. Uit ervaring heb ik geleerd dat dit erg gewaardeerd wordt. Voor het najaar zijn we al weer druk bezig om te onderzoeken en interesse aan te wakkeren voor cursussen en workshops. Natuurlijk waar behoefte aan bestaat zullen wij het komende seizoen ook weer aandacht besteden aan presentaties. Denk daarbij aan veiligheid van uw computer, back-uppen, een website bouwen, VPN, foto's maken en overbrengen met de smartphone of tablet naar de cloud, digitale fotografie en videobewerking. Of en welke presentaties gaan plaatsvinden bepalen jullie in grote mate ook zelf als dat aan ons wordt doorgegeven. Als u ideeën heeft geef dan tijdig aan een van onze bestuursleden aan waar uw voorkeur naar uit gaat. Dan gaan wij op zoek. Tenslotte nog even dit. De laatste tijd ontving ik diverse oudere laptops, computers of smartphones die niet meer werden gebruikt of in incidentele gevallen niet meer werkten of een klein gebrek hadden. Wat me opviel dat er veel persoonlijke gegevens hierop stonden waar ik makkelijk bij kon. Mocht je je computer of ander apparaat weggeven aan iemand anders of verkopen, zorg dat je persoonlijke gegevens niet meeverhuizen naar een nieuwe of (erger) onbekende eigenaar. In Windows 10 kun je bijvoorbeeld gebruikmaken van de optie om de pc opnieuw in te stellen. Hiermee voer je een schone installatie van Windows uit en heb je de mogelijkheid om alle persoonlijke items, zoals documenten, foto's, apps en instellingen in één keer te verwijderen. Daar kan ik u natuurlijk mee helpen maar heeft u daar moeite mee of lukt het niet, waarschuw me dan even. Ik wens jullie een zorgeloze vakantieperiode toe en hoop alle leden in september weer in goede gezondheid terug te zien.

Louis van den Bosch

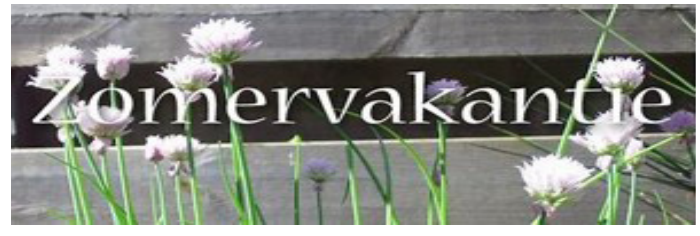

# Hoeveel gevaar loop je online?

In de hedendaagse wereld waarin we elke dag online via het internet verbonden zijn, zijn persoonlijke

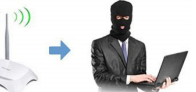

gegevens bij internet criminelen erg in trek en veel geld waard. Hoe kun jij je hiertegen beschermen? En ik heb slecht nieuws, waarschijnlijk ben je eerder al eens gehackt, al denk je van niet. Door de jaren heb je veel online accounts onder andere bij webwinkels aangemaakt. Elke keer heb je vaak je emailadres en wachtwoord moeten maken om iets te kunnen downloaden of toegang te hebben tot bepaalde websites en die kunnen inmiddels door hackers buitgemaakt zijn. Die combinatie van gebruikersnaam of emailadres worden in grote databases op internet aangeboden en gebruikt om toegang tot jouw persoonlijke gegevens te krijgen. Op internet zwerven veel van zulke databases rond. Zoals de grote hack van LinkedIn uit 2012 waarbij meer dan honderd miljoen gebruikersgegevens werden gestolen. Maar het gaat ook om veel kleinere diensten, want die hebben vaak niet het geld en de middelen om de gegevens van hun gebruikers goed te beschermen.

### Eén wachtwoord voor alles

Hackers gebruiken deze lijsten om toegang te krijgen tot andere diensten. Ze weten heel goed dat veel online gebruikers één

wachtwoord gebruiken voor meerdere diensten, omdat ze het teveel gedoe vinden om meerdere wachtwoorden te onthouden. Dat maakt het leven van hackers een stuk makkelijker om hun kwaad te kunnen doen.

### Wachtwoordmanagers

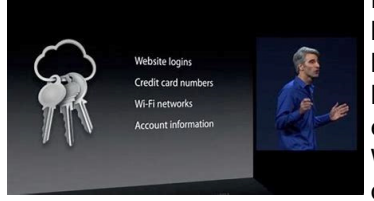

De laatste jaren zijn er gelukkig steeds betere oplossingen gekomen voor het verzinnen van unieke en sterke wachtwoorden. Wachtwoordmanagers zijn daar perfect voor. Daarmee

min

Wachtwoord

is: 12345

maak je automatisch voor ieder account een nieuw wachtwoord aan, dat bovendien moeilijk te raden is doordat ze lang zijn en echt willekeurig gegenereerd zijn. Bovendien zijn wachtwoordmanagers erg handig in het dagelijks gebruik, want met plug-ins en apps kun je zorgen dat ze je gegevens op websites automatisch invullen. Veel beveiligingssoftware heeft bovendien een wachtwoordmanager ingebouwd, zodat je niet alleen een goed beveiligde computer hebt maar ook je online accounts goed beschermt. Let wel goed op dat ook wachtwoordmanagers niet altijd even veilig zijn. Het is één centrale plek waar je je wachtwoorden opslaat, dus iemand die daar om wat voor reden dan ook toegang toe heeft kan meteen op al je accounts inbreken... Ga er dus voorzichtig mee om!

Bij password managers draait het niet alleen om gemak, ook om vertrouwen. Password managers, behalve Enpass en Keepass, bewaren de wachtwoordenkluis standaard in de cloud, waardoor sommigen vraagtekens bij de veiligheid en privacy plaatsen. Vind je dat omslachtig of gaat dat voor je te ver, dan kan je als alternatief ook een excel of word document gebruiken om al je wachtwoorden in op te slaan en daarna beveiligen met een wachtwoord.

### Tijdelijke emailadressen

Een andere goede tip is om niet overal je emailadres achter te laten. Als je ergens even snel een nieuw account moet aanmaken hoef je dat ook niet te doen. Je kunt dan beter tijdelijke emailadressen gebruiken. Je krijgt dan voor een beperkte tijd (bijvoorbeeld een kwartier) een uniek emailadres en een inbox. Dat is genoeg om je even aan te melden en op de bevestigingsmail te klikken. Daarna verdwijnt de inbox, terwijl je je nog steeds wel gewoon kunt aanmelden bij de desbetreffende dienst. Let wel op dat je in zo'n geval geen accountherstel kunt aanvragen, dus we raden je aan dit niet voor belangrijke accounts (sociale media, bankieren) te doen. Er zijn tientallen van zulke diensten beschikbaar. *Ikbenspamvrij.nl, tempmail. com* of *dropmail.me* zijn goede voorbeelden

#### Ben ik gehackt of te wel gepwnd? Om erachter te komen of je überbaunt gehackt hent zijn er verschil

haupt gehackt bent zijn er verschillende websites die je kunt raadplegen. *HavelBeenPwnd.com* is de

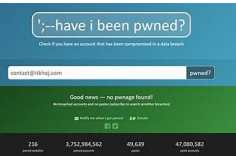

bekendste, en gelijk ook de beste. De website is opgericht door een Australische beveiligingsonderzoeker. Als er een nieuw datalek wordt ontdekt zet hij de emailadressen en wachtwoorden in een grote database. Op de website kun je zoeken naar je adres en precies in welke grote datalekken dat ooit naar buiten is gekomen. Bovendien kun je ook alerts instellen zodat je een waarschuwing krijgt als je mailadres ergens verschijnt.

### Nieuwe vormen van cybercrime

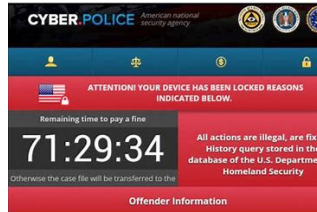

 Datalekken zijn niet de enige reden dat hackers doen wat ze doen. leder jaar zijn nieuwe trends te zien in cybercrime. En die draaien vaak gewoon ordinair om geld te verdienen. Ransomware is al

jaren een grote dreiging voor zowel gewone internetgebruikers als voor bedrijven. Door bestanden te versleutelen en losgeld te eisen voor het teruggeven verdienden criminelen bakken met geld. Ransomware is nog steeds een groot gevaar, maar ondertussen komen er ook nieuwe gevaren bij. Cryptomining bijvoorbeeld, waarbij de rekenkracht van computers wordt ingezet om cryptovaluta te delven, of simpelweg het stelen van persoonlijke (bank) gegevens van een computer.

Hackers maken namelijk meestal gebruik van phishingaanvallen om ergens binnen te komen, en van zwakke en slecht beveiligde systemen om de aanvallen uit te voeren. Goede beveiliging van je systeem is daarom essentieel. Zorg dat je jouw software up-to-date houdt, en gebruik de juiste Anti-malwareprogramma>s. Je doet er ook goed aan phishingmails te leren herkennen. Google heeft daarvoor een handige quiz gebouwd. Op phishingquiz.withgoogle. com kun jij je eigen kennis testen. En geen zorgen als je het fout hebt: zelfs wij trapten er soms nog in!

(vervolg op pag. 4)

# Foto belichting bij iPad - iPhone

Voor de zomer heeft onze computerclub wederom een fotowedstrijd uitgeschreven. Velen van ons zullen hieraan deelnemen en hun best doen een mooie foto in te sturen. Foto's gemaakt met een iPhone/iPad worden qua kwaliteit steeds beter; de nieuwste modellen zijn voorzien van een 12 MegaPixel camera. Er zijn veel dingen die we in de gaten moeten houden bij het maken en het bewerken van een foto. Veel onderdelen van een foto kunnen we achteraf corrigeren. Hierbij denk ik aan: hinderlijke objecten aan de rand van de foto, kleurstelling, scheefstand van het object enz. Eén belangrijk iets wat we **niet achteraf** kunnen corrigeren is de **belichting**.

### Duidelijke verschillen

Bijgaand het eerste voorbeeld, waarbij belichting een grote rol speelt:

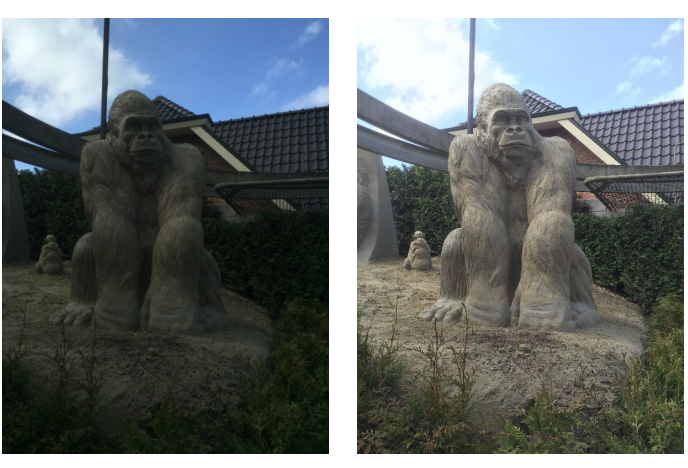

Op linker bovenstaande foto staat het 'focus' op de lucht; de lucht is duidelijk, de gorilla is met enige moeite te onderscheiden. Op deze rechter foto staat het 'focus' op de gorilla. Hierdoor is de lucht iets overbelicht, maar dat is, m.i., niet storend.

### Focussen

Focussen is vooral van belang als het meeste licht zich achter het te fotograferen object bevindt. Hoe groter het verschil in licht hoe groter het effect van focussen heeft op de gemaakte foto.

Foto's worden op de iPhone/iPad gemaakt met de Camera (app). Als we de camera op het te fotograferen object richten kunnen we het focus richten door het tikken op de plaats dat we het scherpst in beeld willen hebben. Als wij op het scherm tikken zien we een geel vierkant met een geel zonnetje daarnaast. Maken we daarna een foto dan zal dat gedeelte van de foto het scherpste zijn.

Als er de iPhone/iPad 'gezichten' herkent dan ligt het focus 'automatisch' op (het gemiddelde van) de gezichten. Ook hier kan het focus worden 'bijgestuurd' door te tikken op dat gezicht dat voor ons het belangrijkst is.

### (vervolg van pag. 3)

Er is nog veel meer te vertellen over de gevaren die we lopen als we online op internet bezig zijn. Niet alleen met de computer, maar ook als u met uw smartphone of tablet verbonden bent met het wereldwijde internet. De gevaren liggen om de hoek. Ik ga kijken of ik of iemand anders in het najaar hierover een workshop kan houden, maar ga eerst voor uzelf na of u wel veilig omgaat met internet en uw sociale accounts. Voor u het weet bent u ook het haasje! En heeft u vragen, stel die dan aan ons, wij het bestuur, zullen u graag helpen.

### Nog een voorbeeld

Tenslotte nog een paar foto's waar het focus duidelijk tot zijn recht komt:

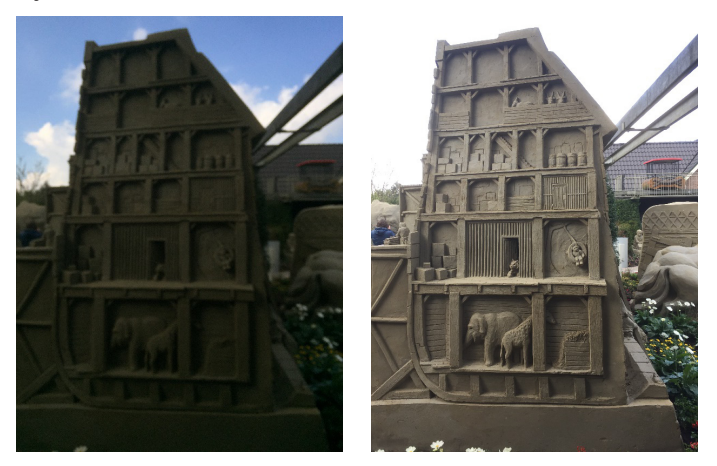

Het focus staat hier duidelijk op de lucht, details van hetgeen we willen zien zijn nauwelijks of niet te onderscheiden. Hier kunnen we duidelijk zien dat het om 'de ark van Noach' gaat met dieren en goederen.

Ik wens u alvast een prettige zomer met veel mooie fotomomenten. Wij zien graag uw foto's tegemoet op de fotowedstrijd.

Met vriendelijke groet, Ferdinand de Grijs

### Terugblik clubdag 4 mei 2019

Het was redelijk druk. Er waren ruim 55 personen aanwezig. Over en weer werden leden geholpen door andere leden, of demonstreerden men elkaar nieuwe technieken of gewoon elkaars foto's bekijken.

Nel had weer gezorgd voor mooie en lekkere loterij prijzen, die door Huub werd geleid.

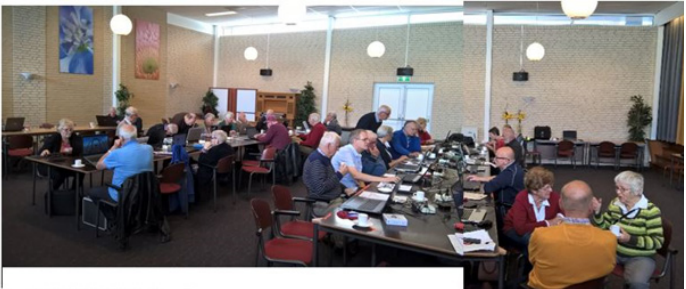

de CVB CLUBDAG 4 mei

Andries Vermeulen

# <u>Tips & Trucs</u>

Velen van ons gebruiken voor e-mails het programma Outlook van het Office pakket. Maar sommige opties en functies zijn lastig te vinden. Ik hoop u een 5-tal nieuwe functie te laten ontdekken, die het e-mailen gemakkelijker maken.

 Wist u dat u zelf het standaard lettertype en de -grootte kan bepalen voor alle uitgaande mailtjes in Outlook? Ga naar Bestand en kies Opties en E-mail. Klik op Briefpapier en lettertype en druk op de knop lettertype bij Nieuwe e-mailberichten, Berichten beantwoorden of Doorsturen en/of Berichten zonder opmaak opstellen en lezen.

| mail                          | De i                      | nstellingen wijzigen voor berichten die | u maakt en ontvangt.       |                 |                     |           |
|-------------------------------|---------------------------|-----------------------------------------|----------------------------|-----------------|---------------------|-----------|
| -mail                         | n a maileaniar            | Lettertype                              |                            | ? ×             |                     | 2 V       |
| gen Handtekeningen e          | in e-manpapier            | Lettertype Geavanceerd                  |                            | _               |                     |           |
| erso E- <u>m</u> ailhandteken | ing <u>P</u> ersoonlijk e |                                         |                            |                 |                     |           |
| aker Thema of papiers         | voor een nieuw HTN        | Lettertype:                             | Tekenstijl: Pu             | inten:          |                     |           |
| oeke T <u>h</u> ema           | Er is momenteel g         | Arial                                   | 10                         | 2               |                     |           |
| aal Lettertype: Let           | ttertype van het the      | +Koppen                                 | ∧ Standaard ∧ 8<br>Cursief | ^               |                     | ~         |
| oren Nieuwe e-mailber         | ichten                    | Arial Black                             | Vet 1                      | 0               |                     |           |
| Lettertype                    |                           | Arial Narrow<br>Bahnschrift             | v Veccusier v 1            | 2 4             |                     |           |
| Berichten heantw              | oorden of doorstu         | Tekstkleur: Onderstre                   | pingsstijl: Onderstreping  | skleur:         |                     |           |
| int a                         |                           | Automatisch 🗸                           | ✓ Geen kle                 | ur 🗸 🚽          |                     |           |
| /erk                          |                           | Effecten                                |                            |                 |                     |           |
| 1VOE Mijn opmerk              | tingen markeren me        | Doorhalen                               | 🔳 Klein kapit              | aal             |                     |           |
| Een nieuwe                    | kleur kiezen bij ant      | Dubbel door <u>h</u> alen               | Hoo <u>f</u> dlette        | 215             |                     |           |
| Berichten zonder              | opmaak opstellen          | Superscript                             | Verborgen                  | tekst           |                     |           |
| Lettertype                    |                           | i sugscipi                              |                            |                 |                     |           |
|                               |                           | voorbeeld                               |                            |                 |                     |           |
|                               |                           | Voorbe                                  | eldtekst                   |                 |                     |           |
|                               |                           |                                         |                            |                 |                     |           |
|                               |                           |                                         |                            |                 |                     |           |
|                               |                           |                                         |                            |                 | OF                  | Appulaten |
|                               | 11 1.2                    | Als standaard instellen                 | ОК                         | Annuleren       | UK                  | Annuleren |
|                               |                           | Voorbeeld voor met rechten beveiligde   | berichten inschakelen (kan | gevolgen hebben | voor de prestaties) |           |
|                               |                           | ,,-                                     | (                          | 55              | ,                   |           |
|                               | Opschoning                | van gesprekken                          |                            |                 |                     |           |

Bevestig uw keuze(s) telkens met OK

2. Om snel alle berichten van een bepaalde afzender te vinden, rechtsklikt u op een bericht van die afzender en kiest u voor *Verwante items zoeken, Berichten van afzender*.

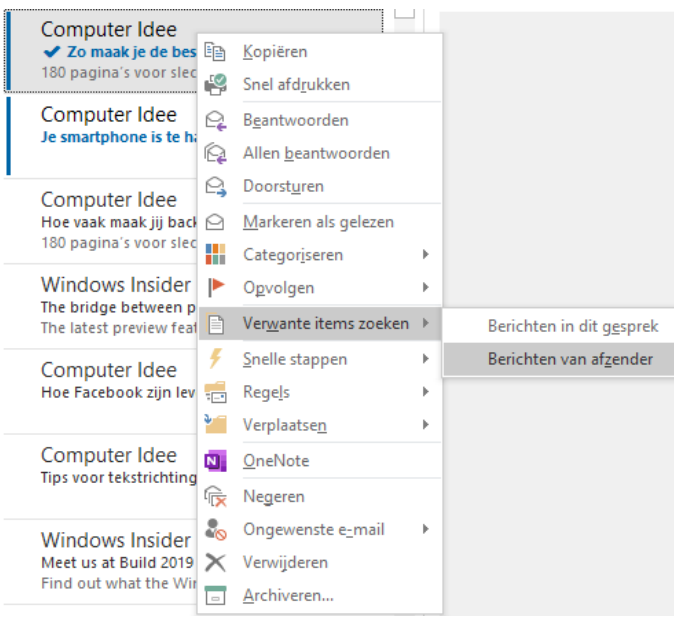

U krijgt dan alle berichten van deze afzender onder elkaar te zien. Standaard wordt in alle postvakken gezocht, maar dat kunt u ook wijzigen.  Om ongelezen mails extra opvallend te maken, gaat u naar het tabblad *Beeld* en kiest u *Weergave-instellingen*. Selecteer Voorwaardelijke opmaak en klik op Toevoegen en op Voorwaarde. Op het tabblad Meer opties selecteert u Alle items met status ongelezen. Bevestig met OK. Kies lettertype en stel alles naar wens in en bevestig nogmaals met OK.

| Geavanceerde wee | Voorwaardelijke op                | maak                                    |        | ×           | ×                 |
|------------------|-----------------------------------|-----------------------------------------|--------|-------------|-------------------|
| Beschrijving     | Regels voor deze we               | ergave:                                 |        |             |                   |
| Kol              | Ongelezen berio                   | hten<br>nskonnen                        | ^      | Toevoegen   | atus, Bijlage, Va |
| Groe             | Aangeboden ma<br>Verlopen e-mail  | mail                                    |        | Verwijderen |                   |
| So               | Berichten in and<br>Upload docume | lere mappen<br>nt van Site-Postvak in I |        | Omhoog      |                   |
| Fi               | Naamloos                          |                                         | $\vee$ | Omlaag      |                   |
|                  | Eigenschappen va                  | n geselecteerde regel                   |        |             |                   |
| Overige          | Naam:                             | Naamloos                                |        |             | tellingen         |
| Voorwaard        | Lettertype                        | 11 pt. Segoe UI Semit                   | old    |             | inieerde lettert  |
| Kolomme          | Voorwaarde                        |                                         |        |             |                   |
| Beginwaarden v   |                                   | ОК                                      |        | Annuleren   | Annuleren         |

4. Soms kan het nuttig zijn om een bericht als bijlage door te sturen. Zo weet de ontvanger(s) dat u het bericht niet hebt aangepast of beschikt men over alle relevante informatie als er bijvoorbeeld sprake was van problematische of verdachte e-mails.

Selecteer de mail die u als bijlage door wilt sturen. Ga naar Start en klik op Meer acties voor reageren in de rubriek Reageren en kies voor doorsturen als bijlage.

|           |                                          |                          | PM 🗸 Ze maat je de beste en         | verigste takk up. mi   | oree hit outuations      | ack up & Heste en besj | Ner Strat Bonding (HTML) |               |       |
|-----------|------------------------------------------|--------------------------|-------------------------------------|------------------------|--------------------------|------------------------|--------------------------|---------------|-------|
| Bendared  | Beicht In                                |                          |                                     |                        |                          |                        |                          |               | - c - |
| Plakken a | 6 Knoppen<br>9 Kapièren<br>8 Opraak kopi | nav/slaktern B Z         |                                     | - (v Adesto            | ek Namen Desta           | nd tem Handtelo        | Moge ungentie            | Sjazionen     |       |
|           | Kenbord                                  | 5                        | Basistekst                          |                        | lianen                   | Opnemen                | Labels G                 | Mijn Sabionen | ^     |
|           | A33.                                     |                          |                                     |                        |                          |                        |                          |               |       |
| Vergenden | Cridegwerp                               | fwi 🖌 Zo maskje de       | beste en veligste back-up. Pre-or   | der het oursuch oek De | ck-up & Herstel en besp  | ser 50%.               |                          |               |       |
|           | Topverol                                 | Zo maak)<br>Gutlook-item | e de beste en veiligste back- up. P | he order het cursusbo  | ek Back-up B. Heistel er | bespaar 90%.           |                          |               |       |

Als het bericht dat u als bijlage wilt doorsturen geselecteerd is, kunt u ook op de toetsencombinatie **Ctrl + Alt + F** drukken.

5. Om te vermijden dat u al uw e-mails, contactpersonen en agenda's zomaar kwijt raakt, maakt u natuurlijk geregeld een back-up. Ga naar *Bestand* en kies achtereenvolgens *Info* en 2x *Account-instellingen*.

Open het tabblad *Gegevensbestanden* en selecteer het gewenste *Account*. Kies *Locatie van map openen*. Als de Verkenner geopend is moet u eerst Outlook afsluiten en daarna kunt het naar een veilige locatie kopiëren door met rechts op het bestand te klikken en te kiezen voor Kopiëren naar.. waarna u de kiest waar u het naartoe wilt kopiëren.

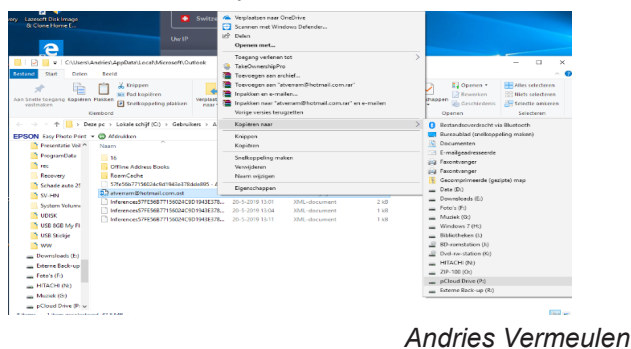

# Vraag & Antwoord

Op 1 juni is het de laatste clubdag voor de zomer vakantie. Ik weet niet waar u allemaal naar toe gaat, hier dichtbij, misschien wel aan het strand of elders in ons mooie Nederland of gaat u ver weg naar een subtropisch of tropisch oord? Dan neemt u in ieder geval uw smartphone, tablet of laptop wel mee om de dingen van alle dag niet te missen. Om lekker ontspannen vakantie te vieren zou u die dingen gewoon thuis moeten laten. Heeft u ook geen last van mogelijke storingen en hoeft u uw apparaat niet in de veilige modus op te starten of uw smartphone of tablet terug te zetten naar de fabrieksinstellingen. Ik denk toch

dat u die apparaten gewoon meeneemt en stiekem zo af en toe kijkt hoe het thuis gaat en als u dan toch een probleem tegenkomt, dan weet u dat u mij altijd kan mailen, vicevoorzitter@decvb.nl. Als ik er ook even tussenuit ga kan het iets langer duren, maar antwoord krijgt u zo wie zo. Ook in de zomervakantie staan we klaar om u met raad en daad terzijde te staan. Veel vakantie plezier en kom heelhuids terug.

**Vraag**: Beste Andries, ik heb wat, naar mijn idee, kleine problemen met Windows 10 en bij het opnieuw opstarten drukte ik, net als vroeger bij de oudere Windows versies, op F8. Maar in plaats van de veilige modus, kreeg ik het opstartmenu om vanaf verschillende partities of een usb-stick te kunnen opstarten. Ik ben aan het zoeken geweest, maar kan het niet vinden. Kun jij me uitleggen hoe het in Windows 10 moet? Alvast bedankt voor de moeite. Hendrik

Antwoord: Beste Hendrik, vroeger was het zo eenvoudig om Windows op te starten in de veilige modus: F8 indrukken tijdens het opstarten en klaar. Met de veilige modus wordt Windows in een eenvoudige toestand gestart. Hierbij wordt een beperkt aantal bestanden en stuurprogramma's gebruikt. Als een probleem niet optreedt in de veilige modus, betekent dit dat standaardinstellingen en basisstuurprogramma's niet de oorzaak van het probleem vormen. Door Windows in de veilige modus te observeren kun je de bron van een probleem nader identificeren. Tevens kan dit helpen bij het oplossen van problemen op jouw pc.

Er zijn nu vier manieren om Windows 10 in de veilige modus op te starten en daarbij heb je steeds twee versies van de veilige modus: veilige modus en veilige modus met netwerkmogelijkheden. In de veilige modus met netwerkmogelijkheden zijn de netwerkstuurprogramma's en -services die je nodig hebt om toegang te krijgen tot internet en andere computers in het netwerk inbegrepen.

Je kan Windows 10 opstarten in de veilige modus vanuit **Instellingen**, vanaf het **aanmeldingsscherm** of vanaf een **zwart of leeg scherm** of vanuit **msconfig**.

### Vanuit Instellingen

- Druk op de Windows-logotoets + I op het toetsenbord om Instellingen te openen. Als dat niet werkt, selecteer je de knop Start en vervolgens Instellingen.
- 2. Selecteer Bijwerken en Beveiliging > Herstel.

- 3. Selecteer onder Geavanceerd opstarten de optie Nu opnieuw opstarten.
- 4. Nadat jouw pc opnieuw is opgestart en het scherm Kies een optie wordt weergegeven, selecteer je Problemen oplossen > Geavanceerde opties > Opstartinstellingen > Opnieuw opstarten.

| Dorgan<br>Wared       Der cuitzetten         Der cuitzetten       Der cuitzetten         Der cuitzetten       Der cuitzett                                                                                                    | Problemen oplossen          Deze pc opnieuw         Instellen         Geavanceerde opties                                                                                                    |
|----------------------------------------------------------------------------------------------------|----------------------------------------------------------------------------------------------------|
| <ul> <li>Seavanceerde opties</li> <li>Systemers</li> <li>Bransens</li> <li>Contratental and ender and ender an</li></ul> | <section-header><section-header><section-header><section-header><section-header><section-header><section-header><section-header><section-header><section-header></section-header></section-header></section-header></section-header></section-header></section-header></section-header></section-header></section-header></section-header>                                                                                                    |
| <ol> <li>Nadat uw pc opnieuw is<br/>opgestart, ziet u een lijst<br/>met opties. Selecteer 4<br/>of druk op F4 om uw pc<br/>in de veilige modus op te<br/>starten. Of selecteer 5 of<br/>druk op F5 voor veilige<br/>modus met netwerk als u<br/>toegang tot internet wilt.</li> </ol>                                                                                                    | Opstationational and a condensional optices te kiezero<br>Contract de functiencement et et<br>Contract de functiencement et et<br>Contract de functiencement et et<br>Contract de functiencement et et<br>Contract de functiencement et et<br>Contract de functiencement et<br>Contract de functiencement et<br>Contract de functiencement et<br>Contract de functiencement<br>Contract de functiencement<br>Contract de functiencement<br>Contract de functiencement<br>Contract de functiencement<br>Contract de functiencement<br>Contract de function<br>Contract de function |

### Vanaf het aanmeldingsscherm

Wanneer u Instellingen niet kunt openen in de veilige modus, gaat u in plaats daarvan naar het *Microsoft-aanmeldingsscherm* en voert u deze stappen uit.

- 1. Start uw apparaat opnieuw door te drukken op de **Shift**-toets terwijl u de knop **Aan/uit** in de rechterbenedenhoek van het scherm selecteert.
- Nadat uw pc opnieuw is opgestart en het scherm Kies een optie wordt weergegeven, selecteert u Probleemoplossing > Geavanceerde opties > Opstartinstellingen > Opnieuw opstarten.

Zie de vorige plaatjes en als u de lijst met keuzes heeft, kunt u met **4** of **F4** de veilige modus starten zonder netwerk en met **5** of **F5** kunt u de veilige modus starten met netwerk instellingen.

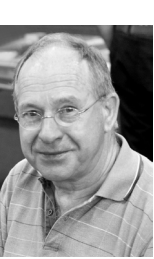

### Vanuit een zwart of leeg scherm

Voordat u overschakelt naar de veilige modus, moet u inloggen in de Windows Herstelomgeving (winRE). Hiervoor moet u uw apparaat herhaaldelijk uitschakelen en vervolgens inschakelen:

- 1. Houd de aan/uit-knop gedurende 10 seconden ingedrukt om uw apparaat uit te schakelen.
- 2. Druk nogmaals op de aan/uit-knop om uw apparaat weer in te schakelen.
- 3. Bij het eerste teken dat Windows is gestart (sommige apparaten geven bijvoorbeeld het logo van de fabrikant weer bij het opnieuw opstarten) houdt u de aan/uit-knop gedurende 10 seconden ingedrukt om uw apparaat uit te schakelen.
- 4. Druk nogmaals op de aan/uit-knop om uw apparaat weer in te schakelen.
- 5. Houd de aan/uit-knop gedurende 10 seconden ingedrukt als Windows opnieuw start om uw apparaat uit te schakelen.
- 6. Druk nogmaals op de aan/uit-knop om uw apparaat weer in te schakelen.
- Laat uw apparaat volledig opnieuw opstarten. U schakelt over naar winRE.

Vanuit de winRE volgt u de volgende stappen om door te gaan naar de veilige modus:

Selecteer in het scherm Kies een optie achtereenvolgens **Problee**moplossing > Geavanceerde opties > Opstartinstellingen > Opnieuw opstarten.

Zie de eerdere plaatjes en als u de lijst met keuzes heeft, kunt u met **4** of **F4** de veilige modus starten zonder netwerk en met **5** of **F5** kunt u de veilige modus starten met netwerk instellingen.

### Vanuit msconfig

De veilige modus van Windows 10 is ook te activeren via de ingebouwde systeemconfiguratie. Druk daarvoor op Windows-toets + R, typ msconfig en druk op Enter. Je kunt ook de zoekfunctie van Windows 10 gebruiken, msconfig typen en Systeemconfiguratie kiezen. In het tabje Computer opstarten kun je links onderaan een vinkje zetten bij Opstarten in veilige modus, en kun je zelfs nog wat extra opties kiezen. De volgende keer dat je je pc opnieuw opstart zal dat in de veilige modus gebeuren. Wil je weer normaal opstarten? Herhaal dan de stappen en haal het vinkje weg.

| laemeen     | Computer opstarten                                           | Services           | Opstarten           | Hulpprogramma's                          |                                                   |
|-------------|--------------------------------------------------------------|--------------------|---------------------|------------------------------------------|---------------------------------------------------|
| Windows     | 3 10 (W:\WINDOWS)<br>5 10 (C:\WINDOWS) : H                   | luidig besti       | uringssysteer       | n; Standaardbesturin                     | igssysteem                                        |
| Geavan      | ceerde opties Als                                            | stan <u>d</u> aard | instellen           | Ver <u>wij</u> deren                     | Time-out:                                         |
| 2<br>0<br>0 | starten in veilige modu<br>Minimaal<br>Andere gebruikersinte | s]<br>rface        | Zonder g<br>starten | ebruikersinterface<br>egistratie tijdens | 30 sec.                                           |
|             | Active Directory herst                                       | ellen              | Standaar            | dyideo                                   | Alle instellingen voor<br>opstarten blivend maken |

Al met al heeft jouw simpele vraag een uitgebreid, maar wel volledig antwoord opgeleverd. Ik hoop dat jouw "kleine" problemen hiermee opgelost kunnen worden. Heb je nog vragen dan hoor ik het graag.

Veel succes, Andries Vermeulen

### **Wetenswaardigheden**

Het verschil tussen de eerste auto met verbrandingsmotor van Benz uit 1885 en het nieuwste model van nu is groot, maar het valt in het niets bij het verschil tussen bijvoorbeeld de MIT Whirlwind-computer uit 1951 en de nieuwste iPhone. De ontwikkeling van computers is merkbaar sneller gegaan dan die van auto's. Als je nieuwsgierig bent naar die evolutie kun je jouw hart ophalen op de informatieve site: *www.oldcomputers.com*. Hier kun je op naam, fabrikant of jaartal bladeren door vele oude modellen en je vergapen aan de mega-bedragen in oude advertenties. Ge jezelf eens te buiten en ga smullen van al dat ouderwetse moois. Het kan nooit kwaad om af en toe te kijken hoe het met de gezondheid van jouw pc er voorstaat. Ja kan daar natuurlijk allerlei moeilijke programma's installeren, maar je kan het ook min of meer online doen met het kleine ScanCircle4D. Te openen met *https://www.scancircle. com/nl*.

Voor het scannen van je pc moet wel een klein programmatje op jouw computer gezet worden, maar het gaat allemaal zeer rap en snel. Voor je er erg in hebt zijn de resultaten beschikbaar.

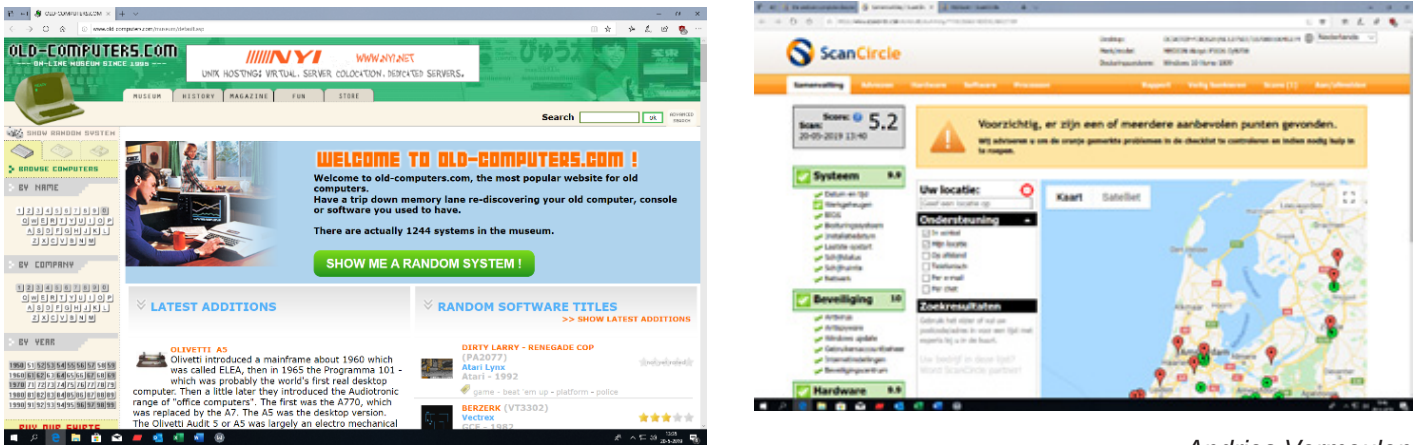

Andries Vermeulen

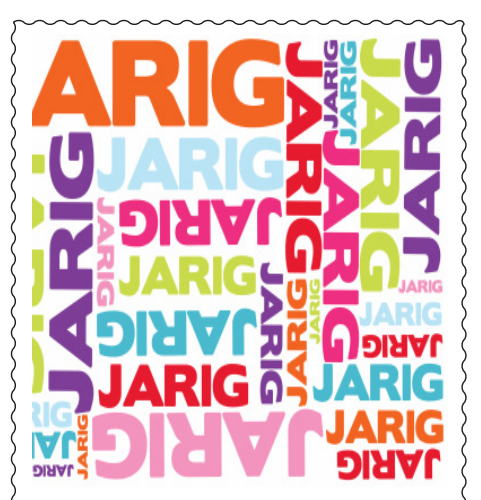

Wij feliciteren de jarigen in juni / juli / augustus

- 4-6 Elly van der Velden
- 7-6 Rob van der Ploeg
- 9-6 Nel Elshout
- 10-6 Ed Destrée
- 11-6 Albert Buschman
- 12-6 Bert van Diemen
- 24-6 Anneke van der Voort
- 25-6 Anna Mencel
- 26-6 E. Hoekstra
- 29-6 Bert Pieroelie
- 5-7 Sonja Geerts van Haaften
- 6-7 Gera Kroes
- 6-7 Wim Lubbers
- 7-7 Adri Reeb
- 7-7 Henny van de Meer
- 7-7 Ineke Flippo
- 10-7 Piet Warmerdam
- 17-7 Nico Olij
- 17-7 Gerard Stuart
- 21-7 Gert Streefland
- 23-7 Wim Derogee
- 24-7 C.G. Clement
- 25-7 Hanneke Wakker
- 29-7 Chris Pijnaker
- 29-7 Tiny Kraak
- 5-8 Harry Verdam
- 7-8 Ton Doeswijk
- 9-8 John Jansen
- 12-8 Karin Vrolijk
- 12-8 Jos van Breen
- 13-8 Titi van Ditzhuyzen
- 14-8 Jan Onos
- 17-8 Dies Landman
- 18-8 Ad Roset
- 19-8 Karel Rademaker
- 21-8 Dik van Egmond
- 22-8 Joop van der Maat
- 24-8 Otto de Ruiter
- 24-8 Neli Vermeulen
- 27-8 Els Piroli-van Hanja
- 28-8 H.J.A. van Dierendonck

en wensen hen veel geluk en voorspoed maar bovenal gezondheid toe

bestuur CVB

### Cursussen 2019

Wanneer u dit leest zal de gedachte voor een cursus op de 2e plaats staan en zal u eerder denken aan de vakantie. Mogelijk dat u overweegt om nog voor de vakantie een iPad of Android tablet aan te schaffen. Het lezen van een digitale krant is immers wat makkelijker en overzichtelijker als op het kleine scherm van uw smartphone. Op de laatste clubdag van 1 juni kunt u zich nog laten informeren en/of beide apparaten

zelf uitproberen. Indien gewenst met uitleg en individuele begeleiding. Voor de IPad is Ferdinand de Grijs aanwezig en voor de Android Hans Gozeling. De iPad en Windows 10 cursussen die in het voorjaar waren gepland zijn verschoven naar het najaar. Mede door de veranderingen zal de cursus Windows 10 meer in het teken staan van een cursus "nieuwe stijl" of een bijscholingscursus. Natuurlijk kunt u op de clubdagen altijd vragen naar assistentie van Windows, IPad, IPhone en Android mobiel of tablet. Er zijn voldoende leden die u kunnen helpen. Voor meer informatie over de cursussen kunt u mailen naar: *cursusinfo@decvb.nl* 

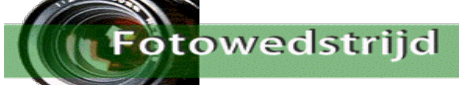

Voor de zesde achtereenvolgende keer organiseert de C.V.B. tijdens de zomerstop een fotowedstrijd. Het thema wordt deze keer: "de lucht in!"

Ik zal u vertellen hoe deze, misschien wat verrassende, keuze tot stand kwam. Toen ik zo plotseling tot opvolger van Ruth Spaargaren benoemd werd, was ik juist een boek aan 't lezen over hoe Lt. ter Zee Jan van Speijk, bevelhebber op Kanonneerboot nr. 1 'der Nederlandsche marine', op 5 februari 1831 met zijn schip op de Schelde aan de grond liep en zich geconfronteerd zag met een groep Vlaamse 'opstandelingen' die zijn schip al wadend door 't ondiepe water trachtten te enteren. Liever dan de schande te moeten ondergaan van zijn schip te verliezen aan 'den vijand' sprak hij de historische woorden: "Dan liever de lucht in!" en hij stak zijn sigaar in het kruidvat, met het bekende vernietigende resultaat. Natuurlijk hoeft uw foto niet zo iets dramatisch te tonen! Geheel andere mogelijkheden te over: Vogels vliegen op; rook stijgt op . . . . . etc., etc. Het zal u echter wél duidelijk zijn, dat een statische foto recht omhoog van b.v. een vliegtuig op 10 kilometer hoogte, of van de maan, niet voldoet aan de opdracht. De foto moet een beweging suggereren: de lucht in, omhoog! U kunt uw foto's inzenden tot 15 oktober 2019 aan Carel Wierink: fotowedstrijd@decvb.nl

### Regels:

- Elke deelnemer mag drie foto's inzenden.
- Die foto's moeten natuurlijk elk afzonderlijk te maken hebben met het gekozen thema.
- De foto's mogen alleen door de inzender gemaakt zijn.
- De foto's mogen niet everkt zijn m.b.v. enig fotoshop programma, afgezien van een basishandeling als bijsnijden.
- Foto's van internet zijn natuurlijk uitgesloten van deelname.
- De inzender kan de foto voorzien van enkele (drie?) regels uitleg in Word waarom hij/zij vindt dat die foto het thema bij uitstek vertolkt.

De C.V.B., de jury, en ikzelf hopen op een groot aantal boeiende inzendingen! Vriendelijke groet, en een bijzonder prettige vakantie gewenst.

### Carel Wierink

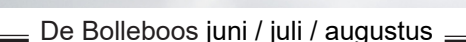